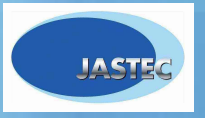

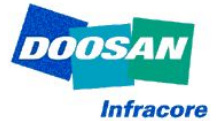

# USB Gateway Set-up Manual in Windows VISTA

#### 1. Start – Control Panel

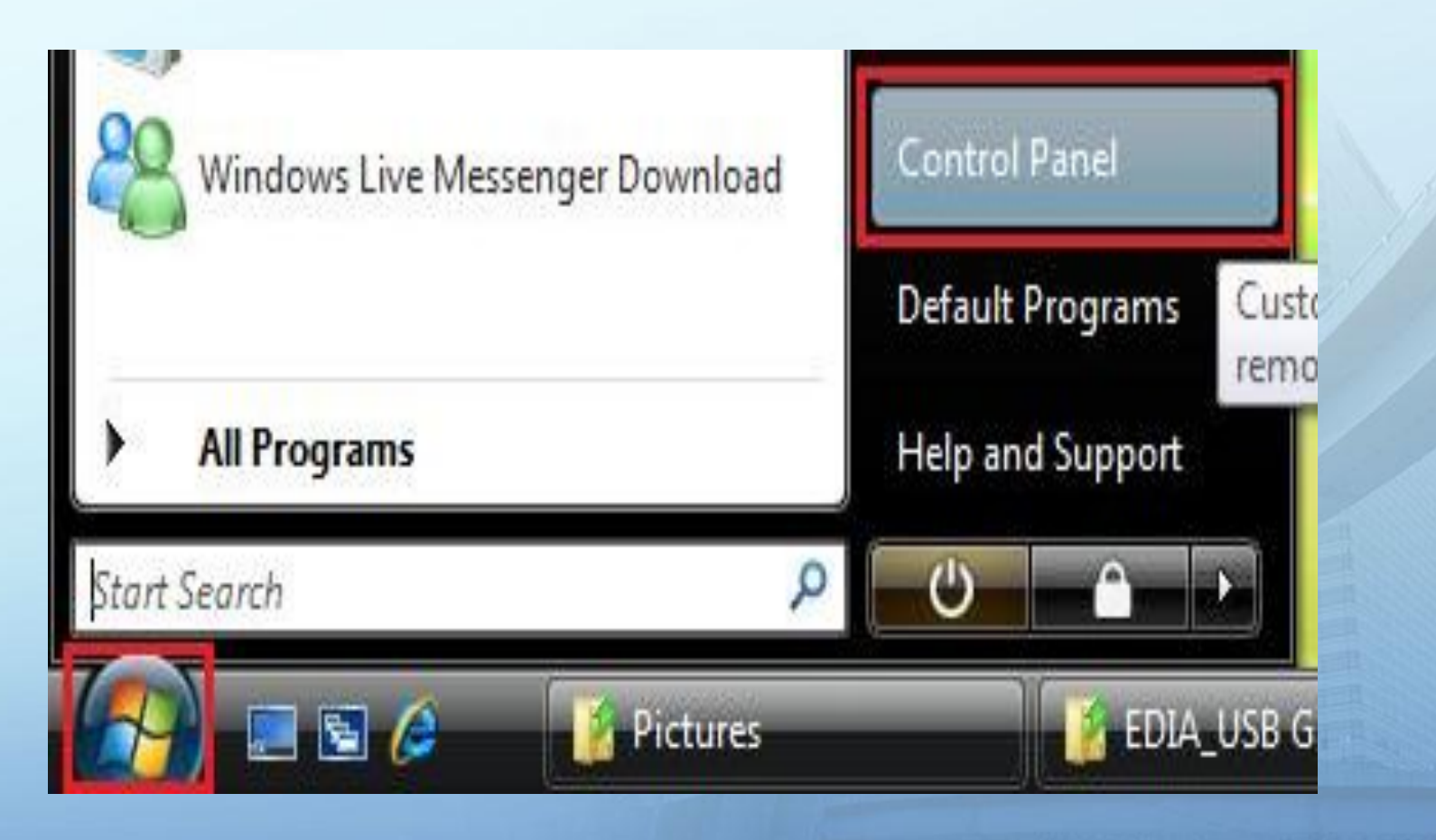

#### 2. User Accounts

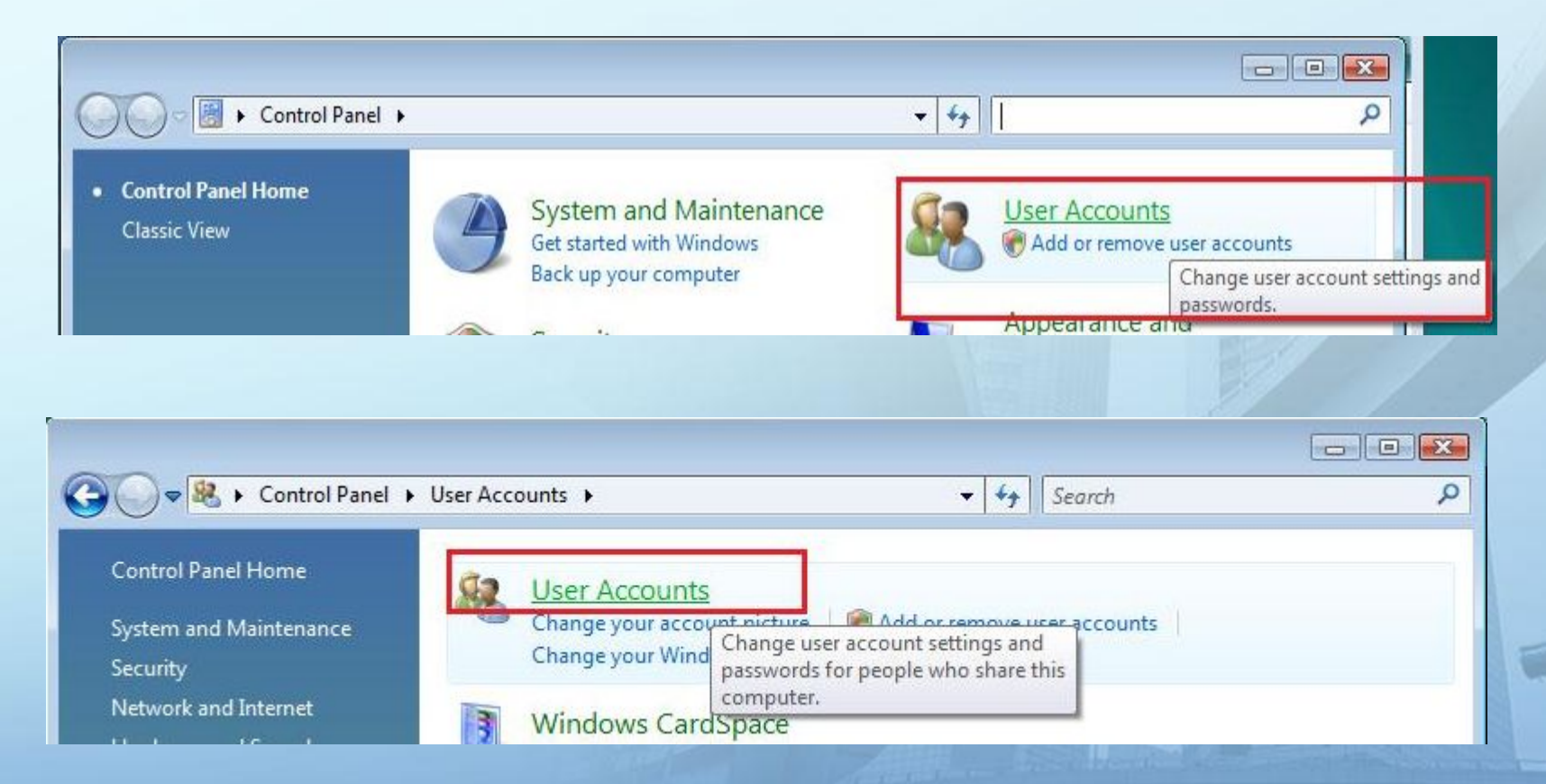

#### 3. Turn User Account Control on or off

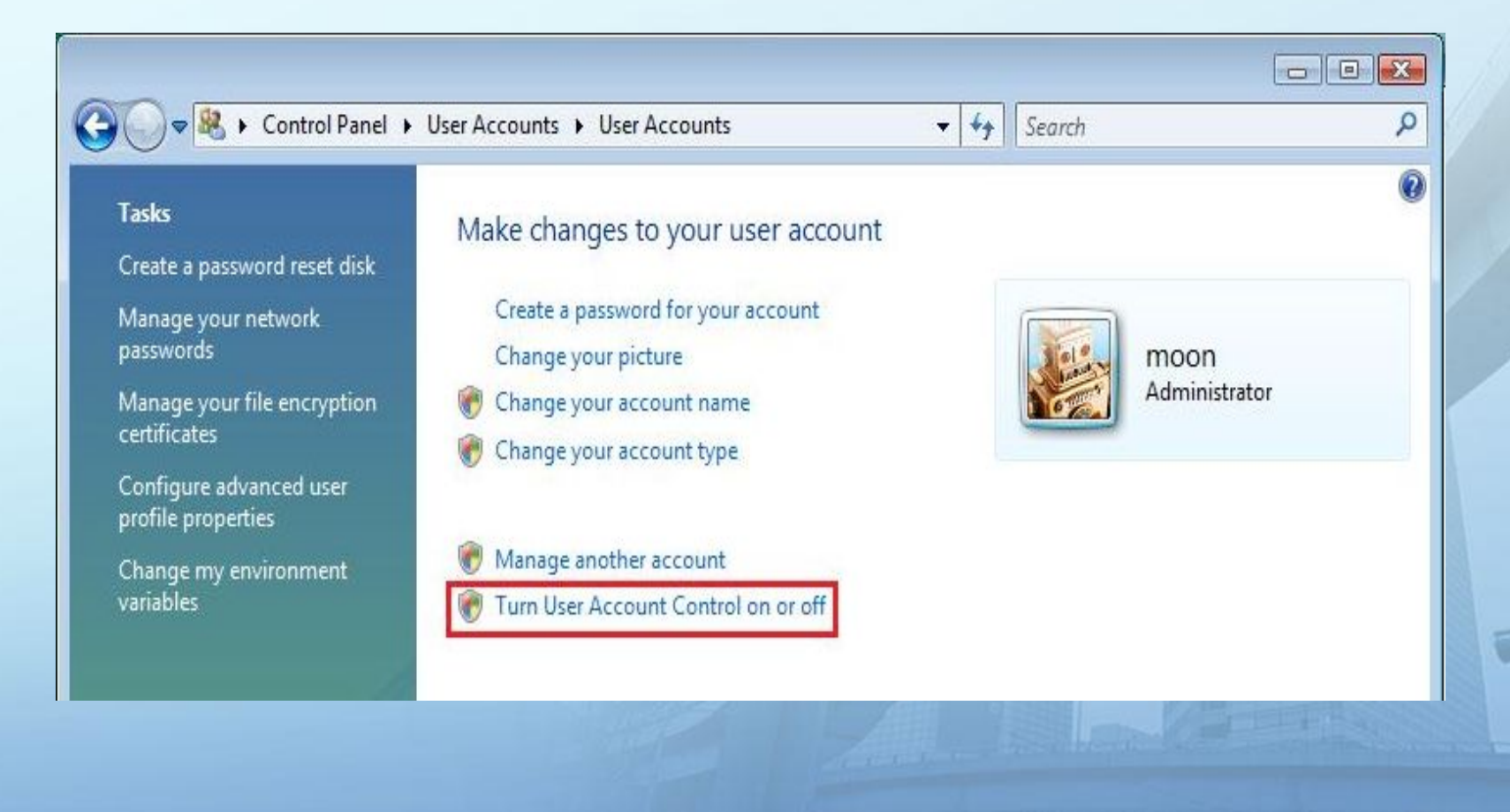

4. Disable 'Use User Account Control (UAC) to help protect your computer'

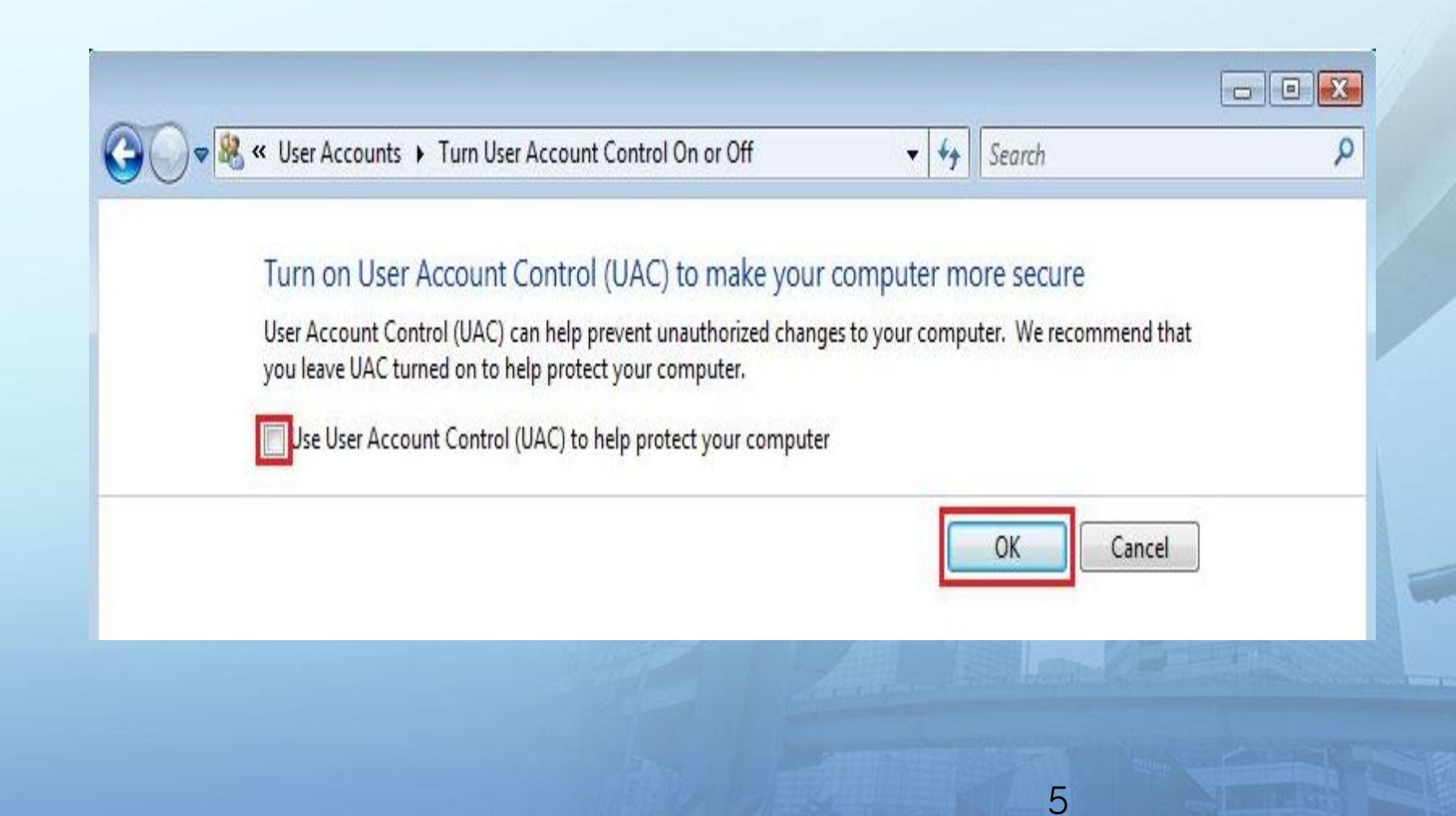

#### 5. Restart

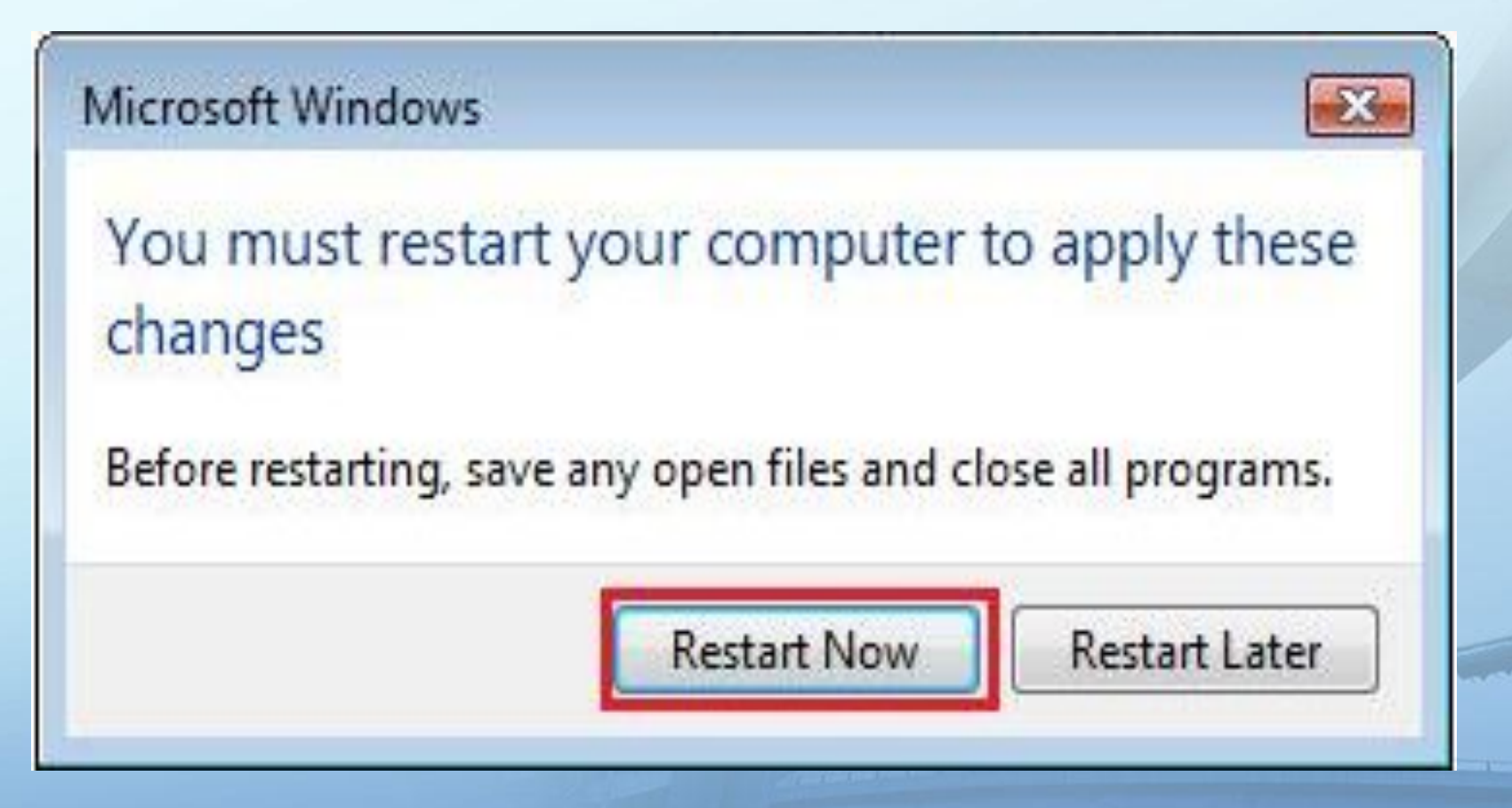

### 1. Preparing Driver Files

| G → • Local Disk (C:) • ED                                                                                            | DIA 🕨 | EDIA_USB Gateway Drive   | r 🔸                                  | Search                           |               | 2<br>0<br>0 |
|----------------------------------------------------------------------------------------------------|-------|--------------------------|--------------------------------------|----------------------------------|---------------|-------------|
| Favorite Links                                                                                                    |       | Name                     | Date modified                        | Туре                             | Size          | V           |
| <ul> <li>Documents</li> <li>Pictures</li> <li>Music</li> <li>More &gt;&gt;</li> </ul>                                 |       | atm6124<br>🚳 atm6124.sys | 9/5/2005 8:55 AM<br>3/2/2005 1:50 PM | Setup Information<br>System File | 2 KB<br>15 KB |             |
| Folders Public Public Computer Floppy Disk Drive (A:) Local Disk (C:) EDIA EDIA EDIA_USB Gateway Driver Program Files | *     |                          |                                      |                                  |               |             |

### 2. Connect USB Gateway to PC

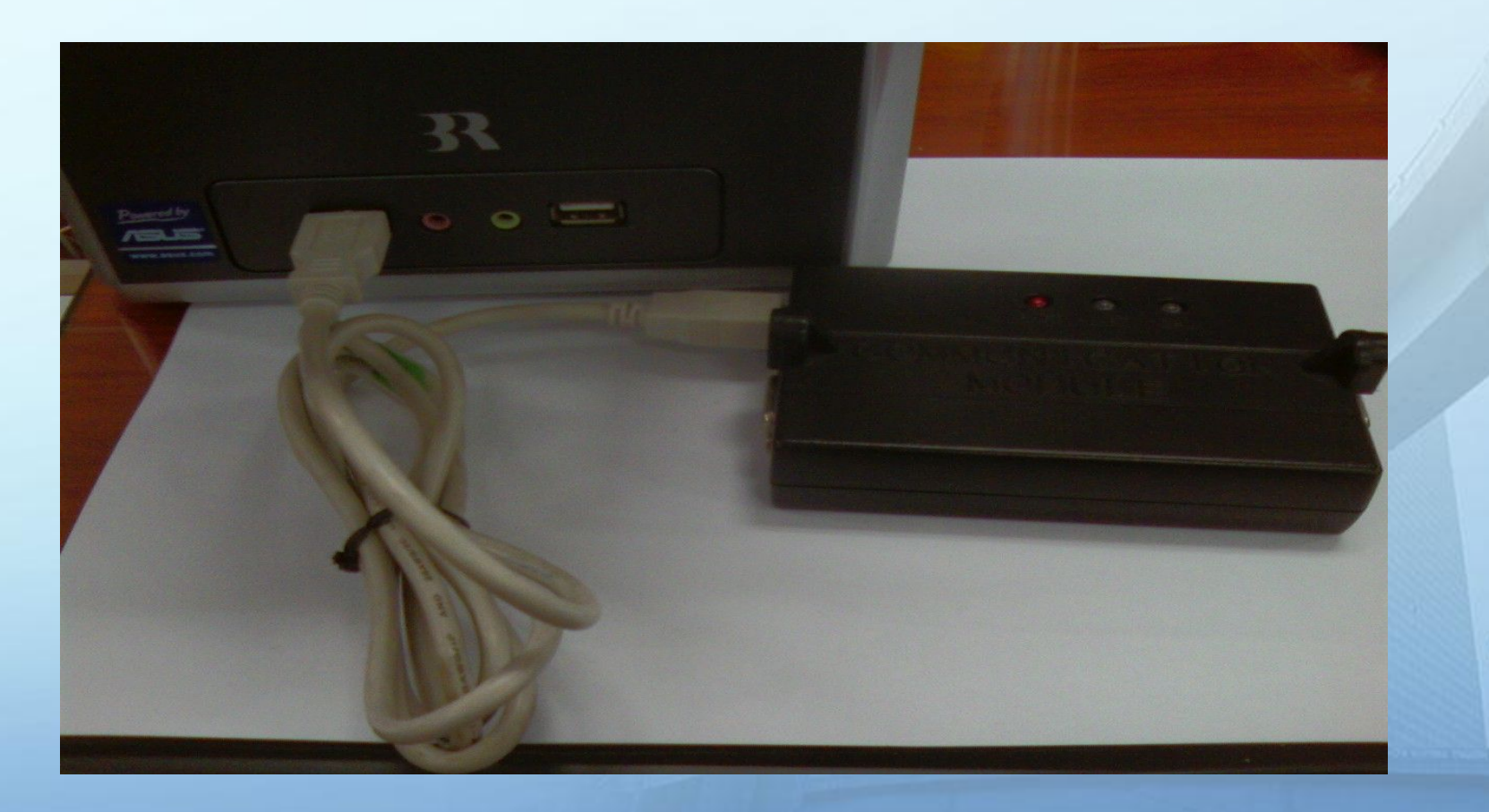

#### 3. Found New Hardware

- Found New Hardware

Windows needs to install driver software for your Unknown Device

Locate and install driver software (recommended) Windows will guide you through the process of installing driver software for your device.

Ask me again later Windows will ask again the next time you plug in your device or log on.

Don't show this message again for this device Your device will not function until you install driver software.

9

Cancel

#### 4. Browse for driver files

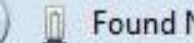

Found New Hardware - Unknown Device

Windows couldn't find driver software for your device

#### Check for a solution

Windows will check to see if there are steps you can take to get your device working.

Browse my computer for driver software (advanced) Locate and install driver software manually.

#### 5. Search for driver files

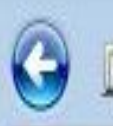

Found New Hardware - Unknown Device

Browse for driver software on your computer

Search for driver software in this location:

C:\Users\moon\Documents ▼ Browse... ✓ Include subfolders Х

#### 6. Browse for driver folder

| Des Des | ktop                   | - |
|---------|------------------------|---|
|         | noon                   |   |
| D 퉲 P   | ublic                  |   |
| - 🖳 C   | omputer                | = |
|         | Floppy Disk Drive (A:) |   |
| -       | Local Disk (C:)        |   |
|         | EDIA                   |   |
|         | EDIA_USB Gateway Drive |   |
|         | Program Files          |   |
|         | Users                  | - |

#### 6. Browse for driver folder

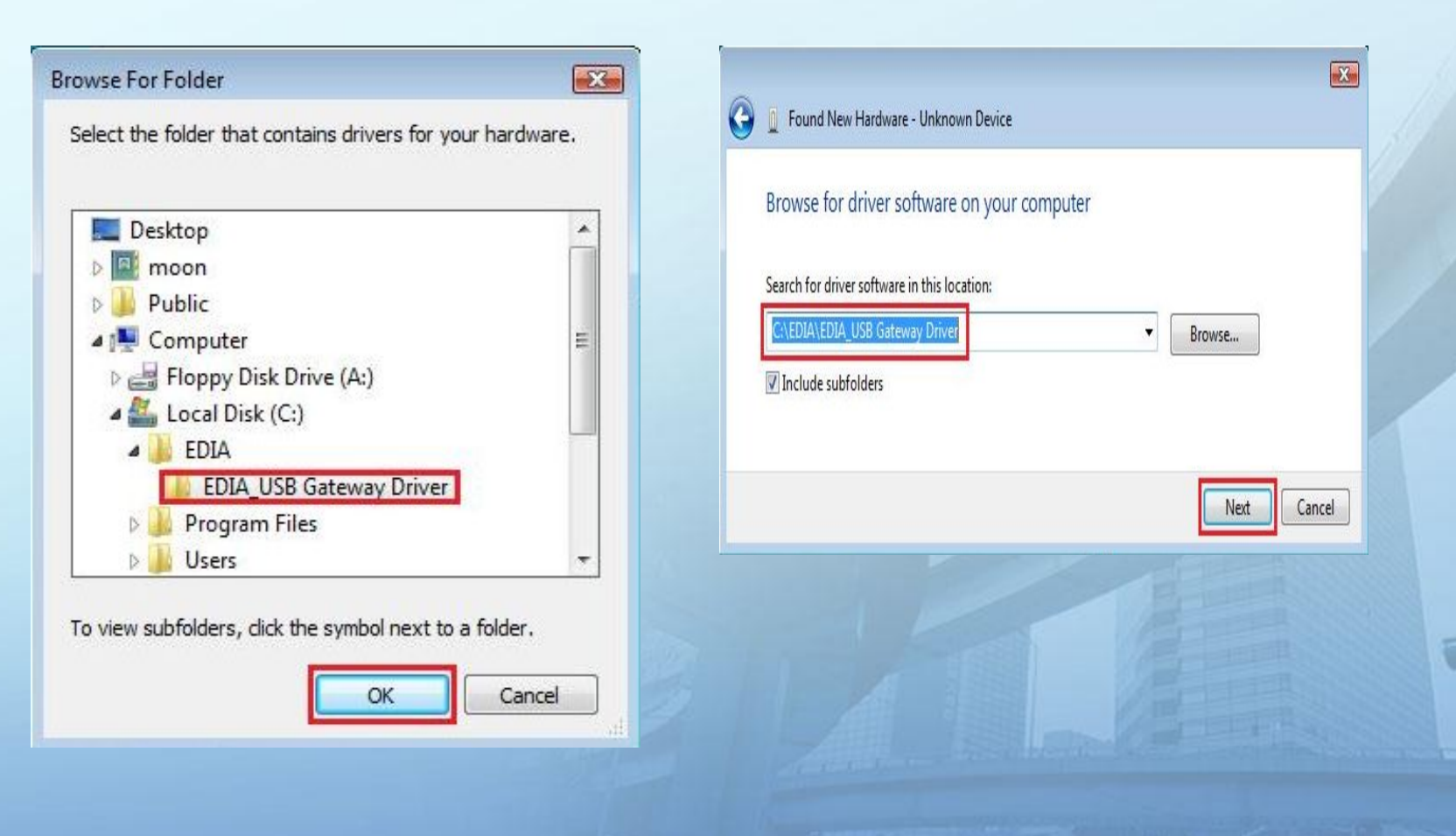

#### 7. Select 'Install this driver software anyway'

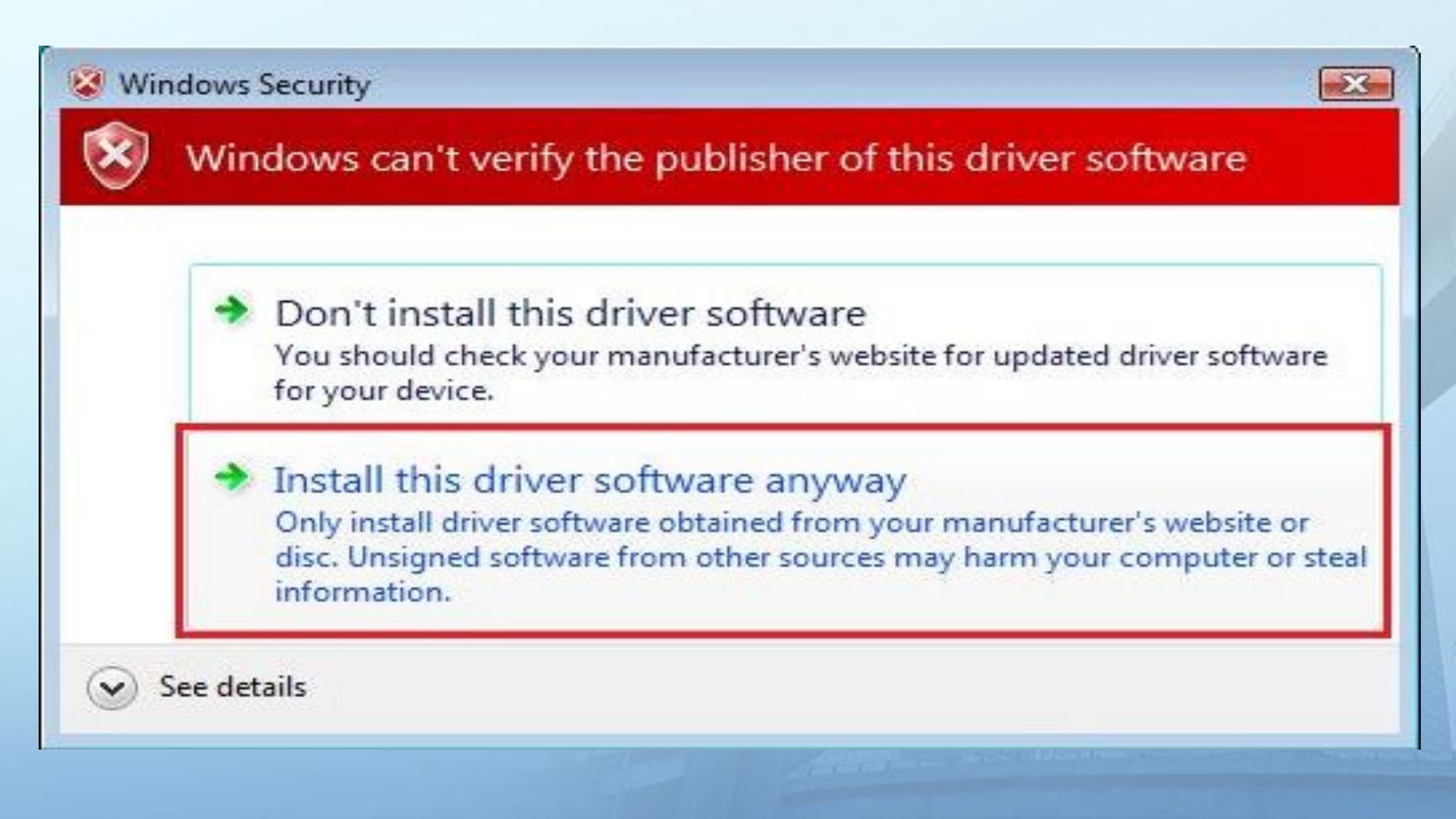

#### 8. Driver Set-up Completed

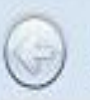

Found New Hardware - JASTEC Gateway USB Ver.

The software for this device has been successfully installed

Windows has finished installing the driver software for this device:

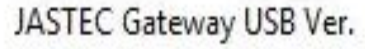

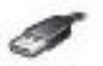

nuj oso ren

23

Close